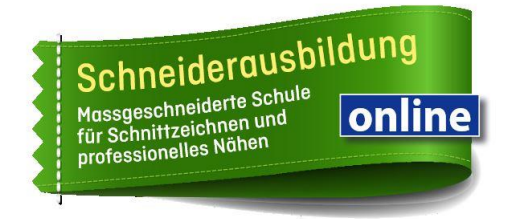

**1.** Registriere dich mit derselben E-Mailadresse wie auf schneiderausbildung.com:

## https://vimeo.com/de/

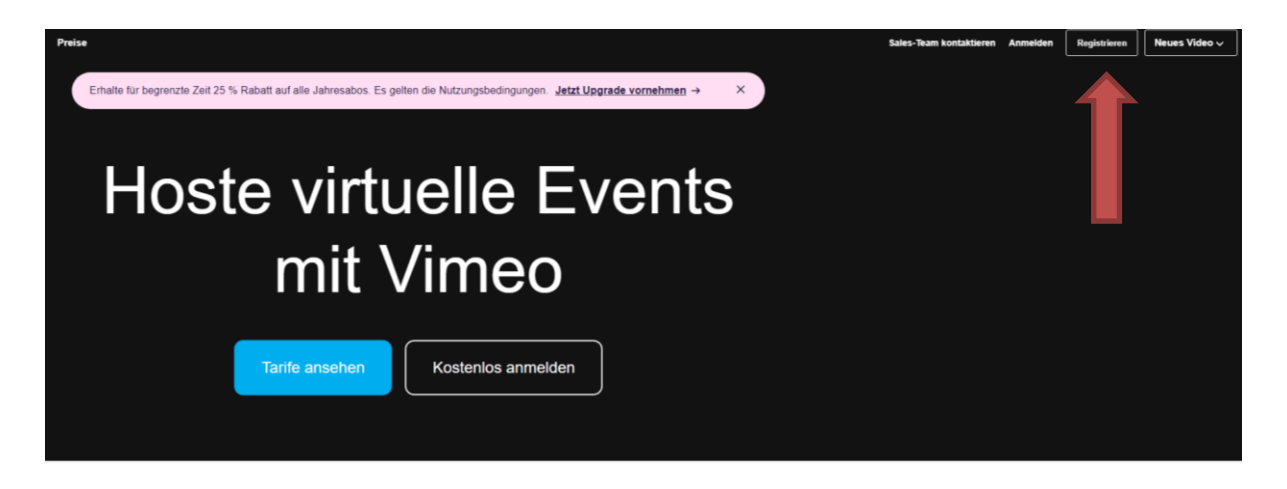

**2.** Du erhältst einen Link per Mail - > Klicke auf View Link

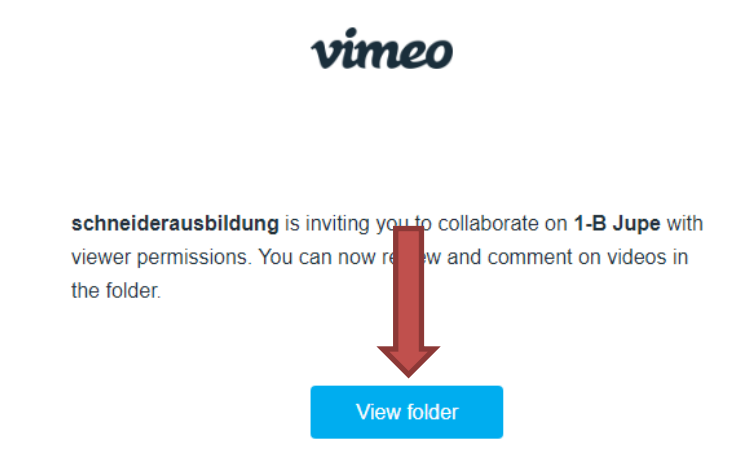

3. Melde dich mit deinen Login Daten an

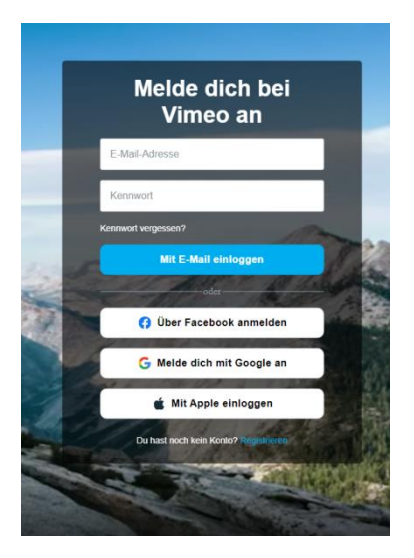

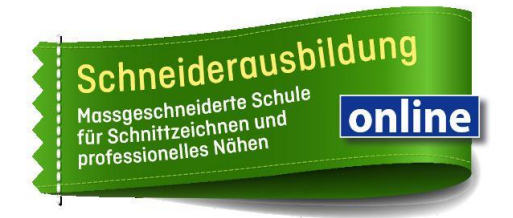

4. Sobald du dich eingeloggt hast, kommst du auf deine Startseite oder direkt zu den Videos.

## **Ansicht Startseite**

| Videos verwalten - Ressourcen - Features - Anschauen - Upgrade |                                                                                                    |  |  |  |  |
|----------------------------------------------------------------|----------------------------------------------------------------------------------------------------|--|--|--|--|
| Neues Video 🗸 🗸 🗸 🗸 🗸 🗸                                        | jacqueline_heldner@hotmail.com ~                                                                             |  |  |  |  |
| Startseite                                                     | vimeo                                                                                                    |  |  |  |  |
| ► Videos ↔                                                     | Genug geträumt. Mach deine Träume wahr!                                                                      |  |  |  |  |
| Live-Events                                                    | Bis zum 30. November 2022 erhältst du 25 % Rabatt auf alle Jahresabos. Es gelten die<br>Nutzungsbedingungen. |  |  |  |  |
| Monetarisieren                                                 | Pläne erkunden                                                                                               |  |  |  |  |
| Starter<br>60 Videos pro Lizenz                                |                                                                                                    |  |  |  |  |

## Wechsel auf Videos

- 1. Klicke auf deine Emailadresse
- 2. Wechsle auf schneiderausbildung

| Videos verwa                | lten v Ressourcen v Features v Anschauen v Upgrade |
|-----------------------------|----------------------------------------------------|
| Neues Video 🗸 🗸 🗸 🗸 🗸 Video | jacqueline_heldner@hotmail.com ~ 1.                |
| Startseite                  | ✓ jacqueline_heldner@hotmail.com                   |
| ▶ Videos ↔                  | schneiderausbildung <b>2.</b> eine Träume wahr!    |
| Live-Events                 | Eigenes Team erstellen                             |
| Präsentationen 🕒            | Lingrade to add team members to your account       |
| Monetarisieren              |                                                    |
|                             | Pläne erkunden                                     |

Du solltest nun auf die Videos Zugriff haben.

| <b>vimeo</b> Videos verv | valten -> Ressourcen -> | Features ~ | Anschauen ~ | Upgrade |
|--------------------------|-------------------------|------------|-------------|---------|
| Mit mir geteilt          | schneiderausbildung     | ~          |             |         |
|                          | Mit mir geteilt         |            |             |         |
|                          | Titel                   |            |             |         |
|                          | <del>2</del> 8 4-A      | Kleid (28) |             |         |

Du kannst dich jeder Zeit bei mir melden, falls es nicht funktioniert!